# **ACCESS CONTROL IP UTILITY**

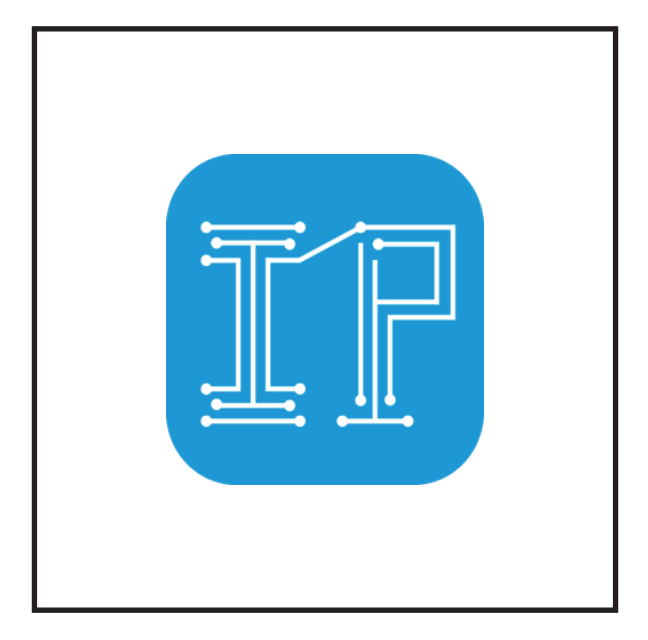

# INSTALLATION & SETUP USER MANUAL

# TABLE OF CONTENTS

| Introduction                              | 3  |
|-------------------------------------------|----|
| Computer Specifications                   | 3  |
| Install the Software                      | 4  |
| Structure of the Software                 | 5  |
| Program the Access Control 6-1            | 3  |
| Login                                     | 6  |
| Scan IP7-                                 | -8 |
| Select the Device to Program (Admin Only) | 2  |
| Delete All Normal Users 1                 | 3  |

# INTRODUCTION

The Access Control IP Utility is a software for the DK-6800 Series Access Control. The software can handle 6 devices at a time. It provides a multi-language and user-friendly interface for end-user to program the Super User and Normal User Code.

In our test, APO recommends end-user to program 100-200 users at the batch interval of 2000ms. If more than 200 users, we recommend using the batch interval of 5000ms for a reliable data transmission.

This software is for programming the access control device. There is no data saved inside the computer. All the data are transmitted and saved inside the access control device.

# COMPUTER SPECIFICATIONS

- OS: Windows 10, 11, 64-bit systems
- Memory: RAM 4GB or above
- CPU:

i3 or above

# INSTALL THE SOFTWARE

| -                                 |      |   |                 |                       |          |                |      |                  |                 |            |        |
|-----------------------------------|------|---|-----------------|-----------------------|----------|----------------|------|------------------|-----------------|------------|--------|
| 📁 Access Control IP Util          | lity | × | +               |                       |          |                |      |                  | -               | U          | X      |
| $\leftarrow \rightarrow \uparrow$ | С    | • | Access Cor      | ntrol IP Utility 🔅    |          |                |      |                  | Search Access ( | Control II | ٩      |
| 🕀 New - 🐰                         | 0 (  | Ô | A) 🖻            | © î↓ Sor              | t ×      | View ~         |      |                  |                 | 📑 De       | rtails |
| A Home                            | 1    | 1 | Name            | ^                     |          | Date modified  |      | Туре             | Size            |            |        |
| R Gallery                         |      |   | access-control- | ip-utility-1.0.0-setu | p(1).exe | 19/3/2025 11:5 | 1 am | Application      | 98,498 KB       |            |        |
|                                   |      |   | win-unpacked(   | 1).rar                |          | 19/3/2025 11:4 | 8 am | Compressed Archi | 99,548 KB       |            |        |
| 🔚 Desktop                         | *    |   |                 |                       |          |                |      |                  |                 |            |        |
| ↓ Downloads                       | *    |   |                 |                       |          |                |      |                  |                 |            |        |
| Documents                         | *    |   |                 |                       |          |                |      |                  |                 |            |        |
| Z Pictures                        | *    |   |                 |                       |          |                |      |                  |                 |            |        |
| 🕑 Music                           | *    |   |                 |                       |          |                |      |                  |                 |            |        |
| Videos                            | *    |   |                 |                       |          |                |      |                  |                 |            |        |
| 🖿 OS (C:)                         |      |   |                 |                       |          |                |      |                  |                 |            |        |

When you receive the software, double click the "access-control-ip-utility-1.0.0-setup(1).exe".

The software will be installed automatically.

After the installation, a desktop icon of "Access Control IP Utility" shortcut will be created.

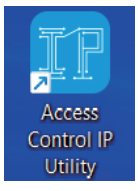

# STRUCTURE OF THE SOFTWARE

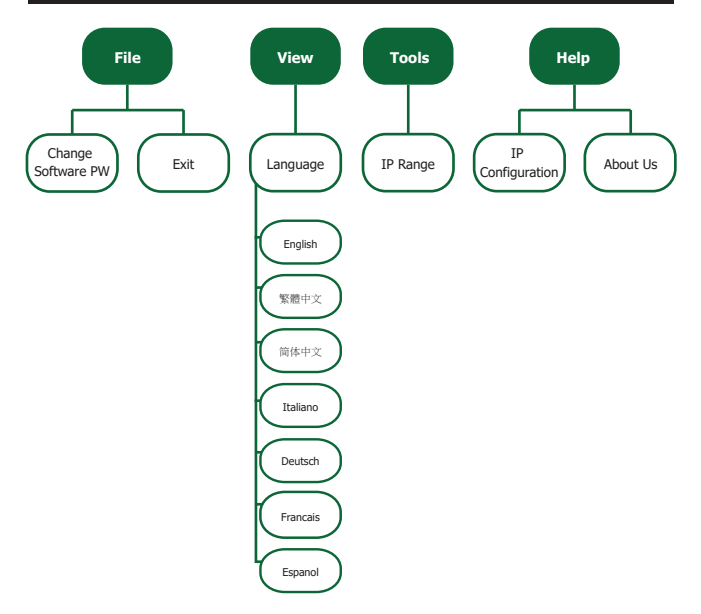

# STRUCTURE OF THE SOFTWARE

#### Caution!!

Please do not touch the access control device when it is programming. It might cause false data transmission, if the device is disturbed when it is programming!

Click the shortcut icon and enter the login page.

End-user can select the language, user role and the password. The language can be English, Chinese, Italian, German, French and Spanish.

| Language |       | <br> |  |
|----------|-------|------|--|
| English  |       |      |  |
| + Role   |       |      |  |
|          |       |      |  |
| + PW     |       | e    |  |
|          |       |      |  |
|          | Login |      |  |

#### LOGIN

There are two types of roles, which is Admin or User. The default login password for Admin is 0000 and the default login password for User is 1111. Both passwords can be changed.

Admin: Can view and program the device in the LAN Network.

User: Can only view the device in the LAN network.

| Access Cont | rol Programming | g So | ftware |
|-------------|-----------------|------|--------|
| Language    |                 |      |        |
| English     |                 |      |        |
| * Role      |                 |      | _)     |
| Admin       |                 |      |        |
| User        |                 |      | J      |
|             |                 |      |        |
|             | Login           |      |        |

If end-user forget the Admin and User code, please insert **65924860** in the password collum to reset the software login password back to default.

Please select the Role and enter the PW to login.

#### SCAN IP

After login, end-user will enter the Scan IP page. Click the "Scan IP" button.

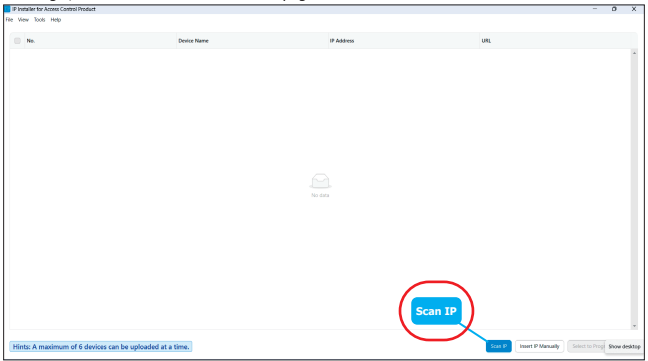

# (First time using the software!!) 🖊

If you are using the software for the first time, the software requires the IP range. It will pop-up as below.

| P Installer for Access Control Product             |          |                                                                                                    |                            | - | 0 | ×  |
|----------------------------------------------------|----------|----------------------------------------------------------------------------------------------------|----------------------------|---|---|----|
| File View Tools Help                               |          |                                                                                                    |                            |   |   |    |
| (α. Υ. Μα Να Να)                                   | Date Res | V Anna<br>V Anna<br>Anna Carlos<br>Anna Carlos<br>An | и.<br>)                    |   |   |    |
|                                                    |          |                                                                                                    | _                          |   |   |    |
| Hints: A maximum of 6 devices can be uploaded at a | a time.  |                                                                                                    | Scan IP Incert IP Manually |   |   | 12 |

Please insert the IP Range. For example, START ADDRESS: 192.168.0.1, END ADDRESS: 192.168.0.100.

If you do not know the IP range, you can find your PC's IP in Help 🔶 IP Configuration.

#### (Not the first time using the software!!) 🖊

After the end-user click the "Scan IP" button, the software will search all the IPs in your LAN network. The searching time takes around 5-10 seconds. When the scanning is finished, it will show Scan End. The interface with the successful scanning devices is shown as below.

| IP Installer for Access Control Proc | suct .                             |                          |              |                      | - 0                        | ×     |
|--------------------------------------|------------------------------------|--------------------------|--------------|----------------------|----------------------------|-------|
| File View Tools Help                 |                                    |                          |              |                      |                            |       |
| 0 No.                                | Device                             | Marse                    | IP Address   | URL .                |                            |       |
| 0 1                                  | DK-681                             | 12 Grey                  | 192.168.0.60 | Click to web bronser |                            | *     |
| 2                                    | DK-68                              | 51A                      | 192.168.0.61 | Click to web bronser |                            |       |
| 3                                    | DK-685                             | 51 BK Door               | 192.168.0.62 | Click to web browner |                            |       |
| 4                                    | DK-681                             | 12 Keypad                | 192.168.0.63 | Cick to web browser  |                            | -     |
|                                      |                                    |                          |              |                      |                            |       |
| l                                    | access control de                  | vice in the LAN network. |              |                      |                            |       |
| Hints: A maximum of 6 d              | levices can be uploaded at a time. |                          | Scellind     | Insert the IP Man    | ually<br>Select to Program | Datt. |

If the software cannot find the access control's IP, end-user can insert the IP manually by clicking "Insert IP Manually".

A pop-up window will be shown. End-user can insert the IP manually and click "Add".

| Device Information   | ×                       |
|----------------------|-------------------------|
| Insert IP Device Man | ually                   |
| * IP Address :       | Please enter IP address |
|                      | Add Exit                |

# SELECT THE DEVICE TO PROGRAM (ADMIN ONLY)

Once the software finishes scanning all the devices. End-user can select the device to be programmed. The software allows to programme maximum **6 devices** at a time.

| File View Tools Help         |               |              |                      |   |  |
|------------------------------|---------------|--------------|----------------------|---|--|
|                              |               |              |                      |   |  |
| Ne. Dev                      | rvice Name    | IP Address   | URL                  |   |  |
| C 1 D6-                      | -6812 Grey    | 192.165.0.60 | Click to web browner | - |  |
| <b>5</b> 2 DG                | -6851A        | 192.165.0.61 | Click to web browner |   |  |
| 3 DK-                        | -6051 BK Door | 192.168.0.62 | Click to web browner |   |  |
| <b>0</b> 4 DG                | -6812 Keypad  | 192.162.0.83 | Click to web browner |   |  |
| Select the device to program |               | Santa        | Select to Program    | ) |  |

"Tick" the devices to program and click "Select to Program".

| Programming the Access Control                                      | - 0 X                                    |
|---------------------------------------------------------------------|------------------------------------------|
| Device Login Password: All device must have the same Login Password | Enter Login Passend & Update Time Careed |
| Insert the login password                                           |                                          |
|                                                                     | Enter Login Password & Update Time       |
|                                                                     |                                          |
|                                                                     |                                          |
|                                                                     |                                          |
|                                                                     |                                          |
|                                                                     |                                          |
|                                                                     | Show dealtop                             |

If the devices are selectable, end-user will enter the Device Login Password page. Enter the Login Password of the device and click "Enter Login Password & Update Time".

If the Login Password is correct, the software will synchronise the PC time to the access control device and enter the programming page.

If the Login Password is incorrect, the software will not allow you to enter the next page.

Below is the programming page. It allows the end-user to program the **Super User Code** and the **Normal User** List for 6 devices at a time.

| Programma | ng the Access Contro |                                                                                              |             |          | - 0 X                                                        |
|-----------|----------------------|----------------------------------------------------------------------------------------------|-------------|----------|--------------------------------------------------------------|
| Super     | User Code:           | Required: 4-8 cligts                                                                         | Super User  |          |                                                              |
|           |                      | 1. Program the Super User Code                                                               | Normal User |          |                                                              |
| No.       | User ID              | Name                                                                                         |             | Output 1 | Output 2                                                     |
|           |                      |                                                                                              |             |          |                                                              |
|           |                      | Cownload the Normal User List template Download template two tourine two tourine two tourine |             |          | (3. Upload Data Button)<br>Upload All Data to Access Control |

If you only program the Super User Code, insert the Super User Code and click the "Upload All Data to Access Control".

If you want to program the Normal User List, please click the "Download Template" button to download the excel template. Insert the No, User ID, Name and Output 1 / 2 password or card number in the excel template. (Below is the example template of the Normal User List)

| 8  | AutoSa            | ve off  | Pane Law       | l v ⊽ 2_ | Normal User I                                               | List • Saved to | this PC ∨ | Heln Ar | ر<br>robat | Ø Com           | -<br>ments                 | 다<br>수 Share    | ×  |
|----|-------------------|---------|----------------|----------|-------------------------------------------------------------|-----------------|-----------|---------|------------|-----------------|----------------------------|-----------------|----|
| c  | lipboard          | Font Al | ignment Nu     |          | Conditional Fc<br>format as Tabi<br>Cell Styles ~<br>Styles | ermatting *     | Cells     | Editing | Add-ins    | Analyze<br>Data | Creat<br>a PD<br>Adobe Act | e<br>F<br>robat | ~  |
| 13 |                   | • I X   | √ <i>f</i> x √ |          |                                                             |                 |           |         |            |                 |                            |                 | ^  |
|    | A                 | В       | С              | D        | E                                                           | F               | G         | 1.1     | 1          | 1               | J                          | к               |    |
| 1  | No                | User ID | Name           | Output 1 | Output 2                                                    | Remarks         |           |         |            |                 |                            |                 |    |
| 2  | 1                 | 001     | Testing 1      | 1234     | 2222                                                        | Example 1       |           |         |            |                 |                            |                 |    |
| 3  | 2                 | 002     | Testing 2      | 2468     |                                                             | Example 2       |           |         |            |                 |                            |                 |    |
| 4  |                   |         |                |          |                                                             |                 |           |         |            |                 |                            |                 |    |
| 5  |                   |         |                |          |                                                             |                 |           |         |            |                 |                            |                 |    |
| 6  |                   |         |                |          |                                                             |                 |           |         |            |                 |                            |                 |    |
| 7  |                   |         |                |          |                                                             |                 |           |         |            |                 |                            |                 |    |
| 5  |                   |         |                |          |                                                             |                 |           |         |            |                 |                            |                 |    |
| 0  |                   |         |                |          |                                                             |                 |           |         |            |                 |                            |                 |    |
| 1  |                   |         |                |          |                                                             |                 |           |         |            |                 |                            |                 |    |
| 2  |                   |         |                |          |                                                             |                 |           |         |            |                 |                            |                 |    |
| 3  |                   |         |                |          |                                                             |                 |           |         |            |                 |                            |                 |    |
| 4  |                   |         |                |          |                                                             |                 |           |         |            |                 |                            |                 |    |
| 5  |                   |         |                |          |                                                             |                 |           |         |            |                 |                            |                 |    |
| 16 |                   |         |                |          |                                                             |                 |           |         |            |                 |                            |                 |    |
| 7  |                   |         | -              |          |                                                             |                 |           |         |            |                 |                            |                 |    |
|    | $\langle \rangle$ | Users   | +              |          |                                                             |                 |           | 4       |            |                 |                            |                 | Þ. |

| Programming the Access Control |                                        |                                 |                    |                |                 |                          | - 0   |
|--------------------------------|----------------------------------------|---------------------------------|--------------------|----------------|-----------------|--------------------------|-------|
|                                |                                        | Sup                             | ber User           |                |                 |                          |       |
| Super User Code: Requi         | red: 4-8 digita                        |                                 |                    |                |                 |                          |       |
|                                |                                        |                                 |                    |                |                 |                          |       |
|                                | Save As                                |                                 |                    |                | ×               |                          |       |
| No. User ID                    | $\leftarrow \rightarrow \sim \uparrow$ | > Desidop >                     | ~ C S              | sarch Desistop | ρ               | Output 2                 |       |
|                                | Organise * New folde                   |                                 |                    |                | = • •           |                          |       |
|                                | A Home I                               | Name                            | Date modified      | Type           | Size            |                          |       |
|                                | Callery                                | Access Control IP Utility       | 21/3/2025 12:41 am | File folder    |                 |                          |       |
|                                | C (and                                 | MS-270 Monitor Station Software | 5/3/2021 9:19 am   | File folder    |                 |                          |       |
|                                | During A                               | Software Photo                  | 21/3/2025 10:50 am | File folder    |                 |                          |       |
|                                | - Develop                              | 差 Downloads                     | 3/3/2021 11:02 am  | Shortcut       | 1               |                          |       |
|                                |                                        | 🗩 This PC                       | 3/3/2821 4:05 pm   | Shortout       | 1               |                          |       |
|                                |                                        |                                 |                    |                | _               |                          |       |
|                                | Save as type: Door                     | Tiles (* also)                  |                    |                |                 |                          |       |
|                                |                                        |                                 |                    |                |                 |                          |       |
| Browse and Up                  | load the Normal User                   | List template                   |                    |                | _               |                          |       |
|                                | 8                                      |                                 |                    | Seve           | Cancel          |                          |       |
| Unload E                       |                                        |                                 |                    | _              | -               |                          |       |
| Opioau E.                      |                                        |                                 |                    |                |                 |                          | *     |
|                                |                                        |                                 |                    |                |                 |                          |       |
| [ Drown                        | e Excel File Upload Excel File D       | conticad template               |                    |                |                 |                          |       |
|                                |                                        |                                 |                    |                | Charl All Hours | Outer Delevel at Delevel | Canal |

Once end-user finishes the excel template, please **upload** the template to the software.

Click the "Browse Excel File" and select the excel file to be uploaded. After clicking the "Upload Excel File" in the software, the normal user list will be shown as below.

| Programming | the Access Control      |             |            |          | - 0 > |  |  |  |
|-------------|-------------------------|-------------|------------|----------|-------|--|--|--|
| Super U     | eer Code: 2583 Required | t: 48 digts | Super User |          |       |  |  |  |
| Normal User |                         |             |            |          |       |  |  |  |
| No.         | User ID                 | Name        | Output 1   | Output 2 |       |  |  |  |
| 1           | 001                     | Testing 1   | 1234       | 2222     |       |  |  |  |
| 2           | 002                     | Testing 2   | 2468       |          |       |  |  |  |
|             |                         |             | C          |          | _     |  |  |  |

The software will check the Normal User List (all password and card number must be unique). If the list is acceptable, then you can click the "Upload All Data to Access Control". The upload time depends on how many data. If there is a lot of data, it takes longer to upload.

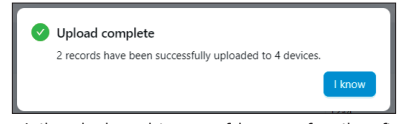

Above is the upload complete successful message from the software.

In order to have a reliable data transmission from the computer to the access control device. In our test, APO recommends end-user to program **100-200 users** at the batch interval of **2000ms**. If **more than 200 users**, we recommend using the batch interval of **5000ms** for a reliable data transmission.

| Programming the Ar | coma Control  |                     |                      |         |                |                |                     |                                                                                                    | 0 X    |
|--------------------|---------------|---------------------|----------------------|---------|----------------|----------------|---------------------|----------------------------------------------------------------------------------------------------|--------|
|                    |               |                     |                      |         |                |                |                     |                                                                                                    |        |
|                    |               |                     |                      |         | Super User     |                |                     |                                                                                                    |        |
| Super User Co      | sdec 2540     | Required: 4-8 digit |                      |         |                | _              |                     |                                                                                                    |        |
|                    |               |                     |                      | Batch U | pload Settings | ×              |                     |                                                                                                    |        |
|                    |               |                     |                      | Batton  | 2000           | (milliseconds) |                     |                                                                                                    |        |
| No.                | User ID       |                     | Name                 | 112112  |                | 1              | 04                  | rput 2                                                                                                    |        |
|                    | 001           |                     | Testing 1            |         | Carte          |                |                     |                                                                                                    |        |
|                    | 002           |                     | Testing 2            |         |                | 2460           |                     |                                                                                                    |        |
|                    |               |                     |                      |         |                |                |                     |                                                                                                    |        |
|                    |               |                     |                      |         |                |                |                     |                                                                                                    |        |
|                    |               |                     |                      |         |                |                |                     |                                                                                                    |        |
|                    |               |                     |                      |         |                |                |                     |                                                                                                    |        |
|                    |               |                     |                      |         |                |                |                     |                                                                                                    |        |
|                    |               |                     |                      |         |                |                |                     |                                                                                                    |        |
|                    |               |                     |                      |         |                |                |                     |                                                                                                    |        |
|                    |               |                     |                      |         |                |                |                     |                                                                                                    |        |
|                    |               |                     |                      |         |                |                |                     |                                                                                                    |        |
|                    |               |                     |                      |         |                |                |                     |                                                                                                    |        |
|                    |               |                     |                      |         |                |                |                     |                                                                                                    |        |
|                    |               |                     |                      |         |                |                |                     |                                                                                                    |        |
|                    |               |                     |                      |         |                |                |                     |                                                                                                    |        |
|                    |               |                     |                      |         |                |                | Option              |                                                                                                    |        |
| 2.Norral I         | User Listudox | Browse Excel File   | Upload Excel File Do |         |                |                |                     |                                                                                                    |        |
|                    |               |                     |                      |         |                |                | Constitution Contra | The section of the section of the se | Connel |
|                    |               |                     |                      |         |                |                |                     | A CONTRACTOR OF A CONTRACTOR                                                                                                    |        |

End-User can click the "Option" button to change the batch interval.

#### DELETE ALL NORMAL USERS

In some situation, end-user might forget what is saved in the normal user list. If end-user would like to delete all the normal user data, please click the "Clear All Users" button and then "Confirm". The delete time takes around 5-10 seconds.

| Program | ming the Access Control |                      |                 |                 |                        | -                                 | 0 X    |
|---------|-------------------------|----------------------|-----------------|-----------------|------------------------|-----------------------------------|--------|
|         |                         |                      |                 | Super User      |                        |                                   |        |
| Sup     | er User Gode: 2580      | Required: 4-8 digits |                 |                 |                        |                                   |        |
|         |                         |                      | O Confirm Clear | Users           |                        |                                   |        |
| No      | User ID                 | Name                 |                 | Cancel Contin   | 0.00                   |                                   |        |
|         | 001                     | Testin               | 91              |                 |                        |                                   |        |
|         | 002                     | Testir               | 92              |                 |                        |                                   |        |
|         |                         |                      |                 | Confirm         |                        |                                   |        |
|         |                         |                      |                 | Clear All Users |                        |                                   |        |
|         |                         | annoe circi riie     |                 |                 | Clear All Users Option | Upload All Data to Access Control | Cancel |

#### Caution!

All the data of Normal User List will be deleted, if end-user click the "Confirm" button!

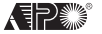

AEI PROTECT-ON SYSTEMS LIMITED

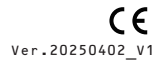